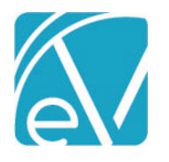

# ECHOVANTAGE RELEASE NOTES

#### VERSION 3.11

# **NEW FEATURES**

# InForms (previously Share Forms)

This exciting new feature allows agency created and EV core Form DesignEHR forms to be shared to another device to be completed by the Client or Other designee. This feature is available on a trial basis for a limited time. Cost and licensing information will be shared at a future date. The following setup must be completed for the feature to be available:

- The Device User(s) need to be setup in Configuration>Staff/Users>Supplemental Users.
- The user responsible for sharing forms to the Device User must be a member of a User Group that has the *Sharing Forms* Features Permission enabled.
- Forms must be tagged with the **DEVICE** location.

Once that is complete the feature may be accessed from the Client header via the InForms icon

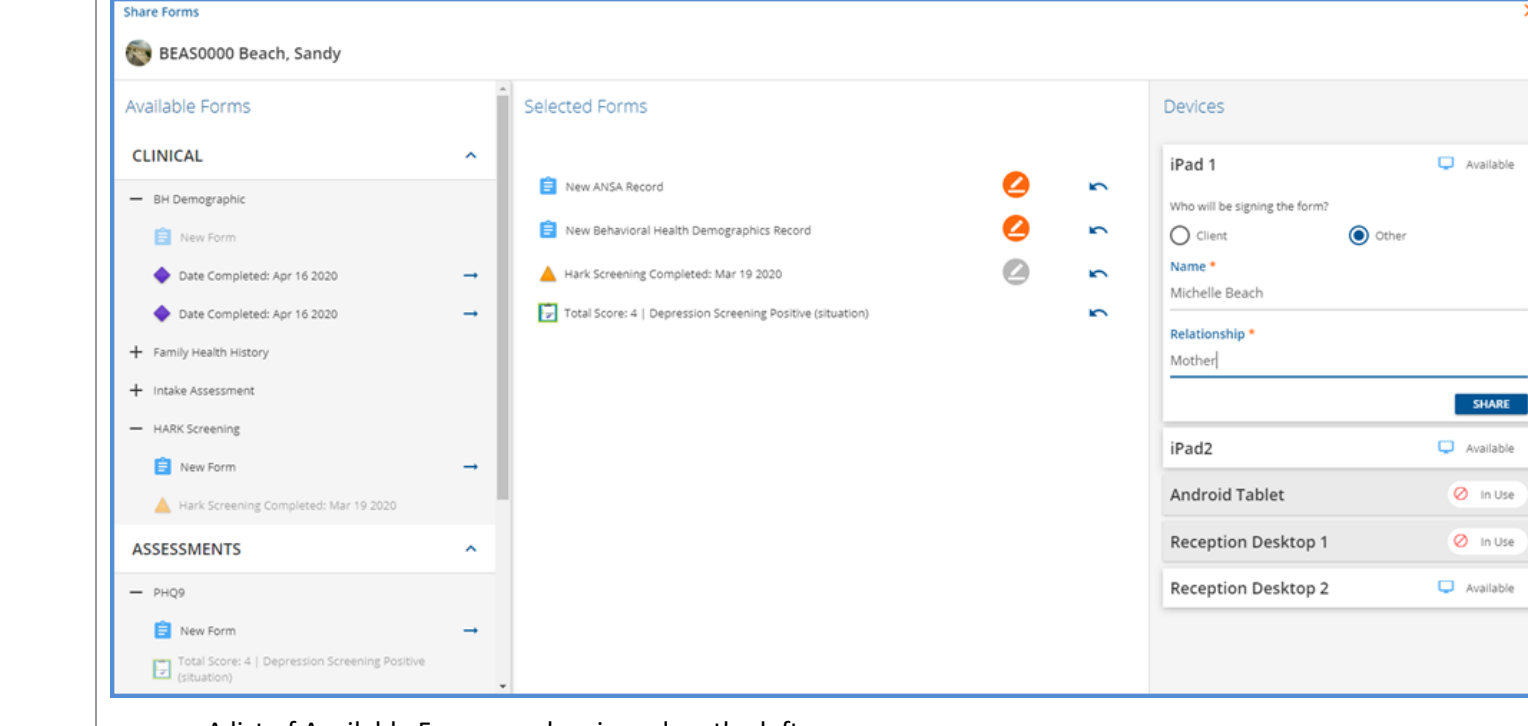

- A list of Available Forms can be viewed on the left.
- Forms are displayed based on the VHR Timeline Configuration using the same categories, depictions, and user group permissions.
- Expand the categories and click the blue arrow to select the forms to share.
  - An existing form can be selected for Review or for a Signature.
  - A new version of the form can be selected to be completed and signed.
  - Click on the Signature icon to enable form signatures.
  - Click on the left arrow to remove a form selected in error from the Selected Forms list.
- Choose a device to share the forms to under Devices.
  - $\circ$   $\;$  Available indicates that the device is available to share forms to.
  - $\circ$  In Use indicates that forms for another client have been shared to the device.

© The Echo Group, All Rights Reserved

#### www.echobh.com

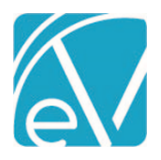

Version 3.11

April 16, 2020

• If signatures need to be captured, the user can choose who will be signing.

- Select Client or Other
- $\circ$   $\;$  When Other is selected, Name and Relationship must also be entered.

| Share Forms                                                       |                                                            | ×                             |
|-------------------------------------------------------------------|------------------------------------------------------------|-------------------------------|
| 💿 BEAS0000 Beach, Sandy                                           |                                                            |                               |
| Available Forms                                                   | Selected Forms                                             | Devices                       |
| CLINICAL ^                                                        |                                                            | iPad 1 Ready for Use          |
| BH Demographic     New Form                                       | Hark Screening Completed: Mar 19 2020                      | Who will be signing the form? |
| + Family Health History                                           | 📋 New PHQ-9 Adult Record                                   | Name *<br>Michelle Beach      |
| <ul> <li>Hark Assessment</li> <li>HARK Screening</li> </ul>       | Total score: 4   Depression Screening Positive (situation) | Relationship *                |
| 📋 New Form                                                        |                                                            | CLEAR                         |
| Assessments                                                       |                                                            |                               |
| — РНQ9                                                            |                                                            |                               |
| New Form           Total Score: 4   Depression Screening Positive |                                                            |                               |
|                                                                   |                                                            |                               |
| + ANSA                                                            |                                                            |                               |

Once forms have been selected and shared to a Device, the *Ready to Use* indicator displays to the right of the Device name. The agency user can log into the selected device or if the device has already been enabled for the day, the screen will refresh with the newly shared information after a short polling interval.

| Sandy                                                       | Behavioral Health Demographics                                                                                                    |
|-------------------------------------------------------------|----------------------------------------------------------------------------------------------------|
| Beach                                                       | DEMOGRAPHIC DEMOGRAPHIC CONT. SOCIAL CONNECTION AND ISOLATION PANEL HARK SCREENING AUDIT-C PHQ-2                                                                            |
|                                                             | Client<br>Sandy Beach                                                                                                    |
| 03/20/1985                                                  | Date         Mother's Maiden Name         Birth Order           04/16/2020         Somers         1         Client is Twin, Triplet or Multiple Birth                       |
|                                                             | Residence Type<br>Client's or patient's home (environment) 394778007                                                                                                    |
| ANSA                                                        | What is the highest grade or level of school you have completed or the highest degree you have received?                                                                    |
| <ul> <li>Behavioral Health</li> <li>Demographics</li> </ul> | GED or equivalent LATSo1%-2 LL106%-314 Decline<br>How hard is it for you to pay for the very basics like food, housing, medical care, and heating?<br>Somewhat hard Decline |
| V PHQ-9 Adult                                               | Do you feel stress - tense, restless, nervous, or anxious, or unable to sleep at night because your mind is troubled all the time - these days?<br>To some extent           |
| ✓ Hark Screening                                            | How many days of moderate to strenuous exercise, like a brisk walk, did you do in the last 7 Days?                                                                          |
|                                                             | On those days that you engage in moderate to strenuous exercise, how many minutes, on average, do you exercise?                                                             |
|                                                             | 30 Decline                                                                                                    |
|                                                             |                                                                                                    |
|                                                             |                                                                                                    |
|                                                             |                                                                                                    |
|                                                             | Save Cancer                                                                                                    |
|                                                             |                                                                                                    |
|                                                             | Form Signatures                                                                                                    |
|                                                             | Chter Michelle Beach, Mother M Roach 04/16/2020                                                                                                    |
|                                                             |                                                                                                    |
|                                                             | Previous                                                                                                    |

© The Echo Group, All Rights Reserved

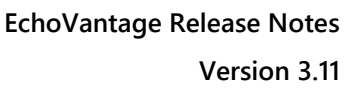

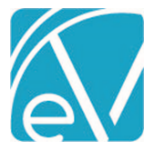

- The selected Forms are listed on the left-hand side.
- Forms display when selected.
- The left arrow on the top left of each form can be used to expand the form to full screen. (This collapses the form menu on the left.)
- When requested actions are complete review, complete, and/or sign a green check mark displays for that form.
- The VHR Timeline is updated when a form is saved.
- Navigation prompts at the bottom help the client or other user move through the forms.
- When the client user has completed the assigned forms, the device can be returned to the agency user for review.

| Devices                       |       |               |
|-------------------------------|-------|---------------|
| iPad 1                        | 4     | Ready for Use |
| Who will be signing the form? |       |               |
| O Client                      | Other |               |
| Name *                        |       |               |
| Michelle Beach                |       |               |
| Relationship *                |       |               |
| Mother                        |       |               |
|                               |       | CLEAR         |

To *CLEAR* forms associated with both the Device and Client, the agency user can return to the Client Header, select the Share Forms icon, and simply select the CLEAR option in the Devices column.

- The Client's Selected Forms are removed.
- The Device refreshes and displays the following message until selected for use again.

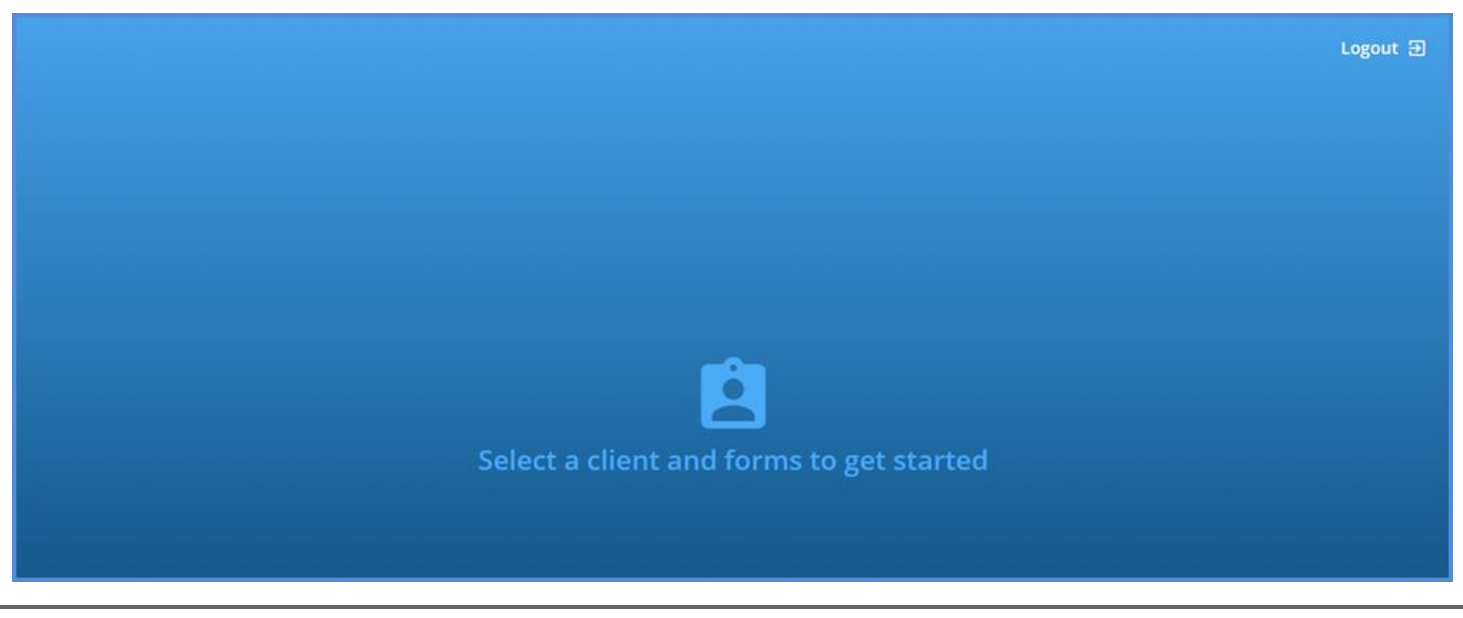

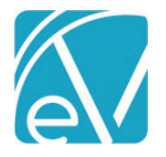

#### PIN Signature Available on Treatment Plans

Once the PIN Signature is configured in *User Preferences* Treatment Plans can be signed by entering the 4 to 6 digit PIN.

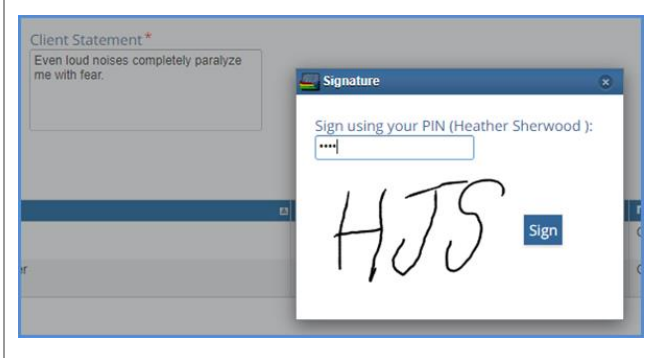

#### **Client List from Client Menu**

The Client drop-down list in the Client menu no longer auto-populates. To protect the unwanted display of PHI, at least three characters must be entered to return results. Previously the first ten clients alphabetically were automatically displayed.

#### **Client Schedule**

A Schedule tab is now available from the Client menu for Users that have been granted Edit access in the User Group Menu Options. The Client Schedule:

- Schedule settings may be configured using the gear icon like the Clinical Home Scheduler.
- Is locked down to Single Client Mode, even when creating Events or Services.
- Supports Team View by displaying Staff and Client in a split view.
- Appointments for other clients are displayed on the Staff Schedule with names redacted.

| Pollard, Victoria (Vpollard) 🔍 🖻 🚯 🖪 🗳 💭 🚳                                                     |                                          |
|------------------------------------------------------------------------------------------------|------------------------------------------|
| Birth Date: 03/28/2001                                                                         | 🕞 Memo                                   |
| TIMELINE SCHEDULE PROFILE CONTACT INFO EPISODES ENROLLMENTS DIAGNOSIS PAYERS ACCOUNT DOCUMENTS |                                          |
| Staff (k) htt Sherwood, Heather                                                                | × + ] 04/16/2020 🚺 9, NEXT AVAILABLE 🗢   |
| Location Select location                                                                       | Category Select category                 |
| Day Week Month Team                                                                            | Today 4 Þ                                |
| hat Sharenot Masther                                                                           | United Polant Vetoria                    |
| 100 0.00 0.00 0.00 0.00 0.00 0.00 0.00                                                         | E CO AM                                  |
| Boyan Redade - CM<br>Boyan Redade - CM                                                         | Peer Support (formerly Cooking Vegglere) |
| 2407AM                                                                                         |                                          |
| 9-30-AM<br>9-45-AM                                                                             |                                          |
| 10 00 AM<br>10 15 AM<br>10 15 AM                                                               |                                          |
| 12 20 AM<br>10 45 AM<br>10 00 AM                                                               |                                          |
| 11 55 AMR Reducted - CM<br>11 55 AMR                                                           |                                          |
| th 45 AM                                                                                       |                                          |
| 12:00 PM<br>12:16 PM<br>12:16 PM                                                               |                                          |
| 1549 M                                                                                         |                                          |
| 100M                                                                                           |                                          |
| 145 PM<br>200 PM<br>200 PM                                                                     |                                          |
| 2:55 PM Redated - PYSC                                                                         |                                          |
| 2.45 PM<br>3.00 PM                                                                             |                                          |
| 3 (5 PM<br>2 30 PM<br>2 4 4 4 4 4 4 4 4 4 4 4 4 4 4 4 4 4 4 4                                  |                                          |
| Restant Roaded - F130                                                                          |                                          |

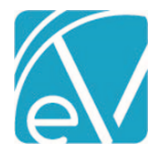

### Referring Provider on CMS 1500

The referring provider is now reported on the CMS 1500 when configured in the *Referrals* grid on the *Clients>Enrollments* tab. The referring provider name in first name, middle name, last name format will be reported in box 17. Box 17b will be populated with the NPI if present.

# IMPROVEMENTS

#### New Form DesignEHR Release Version 6.0.25

With the release of Form DesignEHR version 6.0.25, Form Locations can be updated or changed on forms that have been signed without requiring a new version. Previously a signed form was locked requiring a copy be made for a new version before a location could be added or an existing location removed.

#### **Remittance Job Error Messages Improvements**

When creating a Remittance job, a Success Toast message (green box) displays indicating the number of records successfully added to the job when creating the job with either all or selected records. If the job fails to include any record, selected or all, a Warning Toast message (orange box) displays with the count of items that could not be added. The prior behavior was a single error message that the job could not be created.

| Confirm Job Creation | Job created f | or 8 remittances     |
|----------------------|---------------|----------------------|
| CANCEL CREATE JOB    | 23 Remittand  | ces not added to job |

#### Logging in Without Permission to Vantage Point

Users without access to the Vantage Point will no longer receive a *No Access* error when first logging in. The application now redirects to the first tab to which the user has access.

# REPORTS

#### Updated and New Reports

#### The Following Reports have been Updated:

#### Administration

Enrollment Census Report – There is now an option to run the report to see all clients active in a date range.

Staff Caseload Detail - There is now an option to select active enrollments, no active enrollments, or both.

#### **Client Reports**

No Show Report – This report has been renamed **Attendance Report** as users can now enter any Attendance Code value and view the report.

#### **Fiscal Reports**

Aging Report – This report has been renamed **Aging Report by Payer** as it is grouped by payer. Aging buckets and bucket labels have been updated so that they do not overlap and now only includes totals for charges and payments with a transaction date that falls on or before the As of Date.

Aging Detail Report – This report has been renamed **Aging Detail Report by Payer** as it is grouped by payer. Aging buckets and bucket labels have been updated so that they do not overlap and now only includes charge and payment details with transaction dates that fall on or before the *As of* Date.

Outstanding Charges – There are now options to see all outstanding charges in a date range, per Payer, per Client, or per Service.

© The Echo Group, All Rights Reserved www.echobh.com

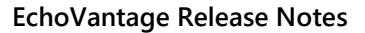

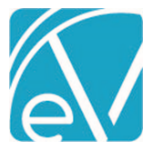

Version 3.11

Service Detail by Defined Filter – Defined Filters are now displayed in a drop-down list and an option was added to run report for a date range. A hyperlink to drill down report for csv export has also been added.

Service Detail with Charges – Changed column name from "Activity Date" to "Service Date". Set Staff and Client names to display in "Last, First (code)" format.

Service Detail with Charges By Client – Same changes as the Service Detail with Charges report.

Service Detail with Charges By Staff - Same changes as the Service Detail with Charges report.

#### The Following New Reports have been Added:

#### **Fiscal Reports**

Aging Report by Program – Same Aging Report grouped by Program.

Aging Detail Report by Program – Same Aging Detail Report grouped by Program.

Service Processing Report – Lists the number of services and net payer balance by job for a user entered date range. A Job Message parameter can be entered to further filter the results.

Unapplied Payments – Lists all unapplied payments for a user defined date range for all or a specified client. The report displays in ascending payment date order and is grouped by client.

#### UPDATES

| Ticket # | Description                                                                                                    |
|----------|----------------------------------------------------------------------------------------------------|
| 9080     | Performance enhancements to Unprocessed Services > Create Charges History Screen including pagination, sorting by descending date, and retained filters.        |
| 9086     | The View Matches button now takes the user to the cleared space when the waitlist clears.                                                                       |
| 9095     | Performance enhancements to Unbilled Charges > Create Bills History Screen including pagination, sorting by descending date, and retained filters.              |
| 9096     | Performance enhancements to <i>Remittances &gt; Process Transactions</i> History Screen including pagination, sorting by descending date, and retained filters. |
| 9131     | Aging Reports no longer show overlapping buckets.                                                                                                    |
| 9143     | Client Payer memo box was relocated slightly to avoid interfering with controls and has a larger minimum height set.                                            |
| 9152     | Added helpful message to PIN Signature Enter PIN to sign near PIN input.                                                                                        |
| 9157     | A refresh button was added to the Fiscal Overview job History pages.                                                                                            |
| 9158     | Fiscal Overview now refreshes every time a job modal is closed.                                                                                                 |
| 9231     | The No Show Report now allows entry of Attendance Codes.                                                                                                    |
| 9232     | There is now an option to select active enrollments, no active enrollments, or both in the Staff Caseload Detail Report.                                        |
| 9253     | The Signature Date and Time is now displayed in the user's local time when viewing a Treatment Plan.                                                            |
| 9280     | In Fiscal Overview History tabs, the grid clears and a <i>Please search to see results</i> message displays when filters have been populated.                   |
| 9283     | There is now a new Fiscal Report that lists all Unapplied Payments.                                                                                             |
| 9284     | Aging Detail report now only returns Charges and Payments that are on or before the As of Date.                                                                 |
| 9460     | There is now an option to run the Enrollment Census Report to see all clients <b>active</b> in a date range rather than <b>started</b> in the date range.       |
| 9493     | The 25MB limit for Client Document imports has been increased to <b>50MB</b> .                                                                                  |

# © The Echo Group, All Rights Reserved

www.echobh.com

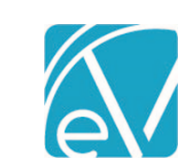

| BUG FIXES     |        |                                                                                                    |
|---------------|--------|----------------------------------------------------------------------------------------------------|
| Ticket #      | Case # | Description                                                                                                    |
| 5324          |        | Enrollments with End Dates are now listed below Enrollments that are still open.                                                                                                    |
| 5689          |        | URL column in Dashboards table was increased from 100 to 2000.                                                                                                    |
| 7359          |        | CDM no longer errors when column names contain trigger words from the dangerous syntax list.                                                                                                    |
| 8006          |        | Addressed handling of columns named with SQL reserved words in Form DesignEHR.                                                                                                    |
| 8188          |        | Pressing ESC now exits and closes one modal at a time.                                                                                                    |
| 9035          |        | Options to retry or reverse a Failed Remittance Finalize job have been removed to prevent data from reaching a broken state. Users are directed to contact support. The Create Remittance job process remains the same. |
| 9081,<br>9169 |        | The prior job message no longer persists in Unbilled Charges <i>Create Bills</i> process.                                                                                                    |
| 9111          |        | Rules Engine, ICD-10 codes again display a value for Equals/Does not Equal operators.                                                                                                    |
| 9123          | 71494  | Form DesignEHR forms no longer appear on top the Send and Sign buttons in popover modals.                                                                                                    |
| 9135          |        | Progress notes now display with the same information in the Inbox as they do from within a Service.                                                                                                    |
| 9150          |        | Closing a pop-up that was opened from within a progress note no longer resets the progress note.                                                                                                    |
| 9173          |        | Unprocessed Remittances > Process Transactions tab job messages no longer stay active after job is created.                                                                                                    |
| 9251          |        | Added a "?" to fix typo in <i>Delete Spaces</i> confirmation dialog.                                                                                                    |
| 9267          |        | Start and End times are validated for Staff Schedules.                                                                                                    |
| 9289          |        | In Rules Engine, the typecasting gear icon now also displays typecasting options instead of just the column.                                                                                                    |
| 9326          | 72422  | Add-on Services no longer display on the Scheduler.                                                                                                    |
| 9341          |        | Clicking back in the browser after logging in now routes the user to the last successfully loaded page, ie log-<br>in screen.                                                                                           |